佐世保市オンライン申請システム

## 操作マニュアル

~ 障害福祉サービス・障害児通所支援等に係る申請・届出等 ~

| 作成(更新)者 | 作成(更新日)   | 作成(更新)状況 | 履歴管理    |
|---------|-----------|----------|---------|
| 指導監査課   | 令和4年3月31日 | 新規作成     | Ver.1.0 |

<u>オンライン申請に際しての留意事項</u> <u>~初めに必ずお読みください~</u>

- システム利用には、メールアドレスの登録が必要です。メールアドレスは、法人のメールアドレス してください。
- ② 申請にあたっては、申請法人により全ての内容にかかる真正性を担保いただくこととなります。申請内容 や添付ファイルに誤りがないよう細心の注意を払ってください。明らかに事実と異なる内容による申請の場 合は、虚偽等の申請と判断する場合があります。
- ③ 申請内容に虚偽等またはその疑いがあると認められた場合並びに、相違があり指定及び加算等の要件 に該当しなかった場合において、その事実が確認された場合には、行政上の措置及び自立支援給付費 等の返還等を求めることがあります。

● 要件等の確認にあたり、当該申請データだけでは確認できない内容について、別途佐世保市から添付
 書類等の提出を求めることがあります。

● 天災等のやむを得ない理由やオンライン申請システム上の不具合等により、当該申請データが紛失または滅失等した場合、佐世保市から当該申請にかかるデータ等の再提出依頼を行うことがあります。

● 申請データを正式に受理した際は、システムから「受理通知メール」を送信します。(申請後にシステムから自動送信される「申請完了メール」とは異なることに留意) なお、申請及び届出日はシステム上で申請を受理した日を原則とするが、申請データに不足や不備等があった場合は、不受理となる場合があります。

⑦ 天災、ウイルス感染拡大、その他佐世保市の責によらない事由に起因する申請データの未到達及び申請等の処理遅延等が生じることについて、予め承諾のうえ期限に関わらず早めの申請を行ってください。

## 1. ログイン

(1)オンライン申請システムへのアクセス

①以下の URL より市ホームページの該当ページにアクセスしてください。

(障害福祉サービス:<u>https://www.city.sasebo.lg.jp/hokenhukusi/sidouk/syogaihukushiservice.html</u>) (障害児通所支援:<u>https://www.city.sasebo.lg.jp/hokenhukusi/sidouk/syogaijitusyoshien.html</u>)

| <b>ж</b> -д                                    | KSU                | 安全・安心     | 健康・福祉          | 教育・子育て    | 市民活動・<br>文化・スポーツ | まちづくり・<br>環境 | 市政情報       |
|------------------------------------------------|--------------------|-----------|----------------|-----------|------------------|--------------|------------|
|                                                | 9                  |           |                | 検索        | ・検索方法・           | よくある質問 ・     | 組織案内       |
| -ム > <u>事業者の方</u><br>Aについて                     | △ > 摩がい橋           | 融ン 障害福祉サー | ビス事業者の指定       | ・変更・加算の届出 | 送 > 障害福祉サー       | ビス等の指定申請・    | ・加算届・変更    |
| <u>摩吉福祉サービス引<br/>の面、短期の日本</u> の                | 「業者の指定・            | ツイート      | UU12           |           |                  | 更新日:         | 2022年1月24日 |
| 就労支援等の事業                                       | E<br>に関する会計        | 障害福祉      | サービス等の         | 指定申請・加賀   | 9届・変更届等(         | こついて         |            |
| 処理の取扱いにつ                                       | <u>いて</u><br>約3任度語 | 1.新規指定    | 宅の手続にあたっ       | C         | 7.指定更新につ         | UT           |            |
| 社・介護職員処満<br>届出について                             | 改善加算等の             | 2.新規指定    | 它の手続の流れ        |           | 8.休止·再開·         | 廃止をする場合      |            |
| 佐世保市における<br>支援B型事業所の計                          | 指定就労継続<br>皆定調整につ   | 3.指定申請    | <u>着に必要な書類</u> |           | 9.障害者支援施         | 読の指定辞退       |            |
| 01-2                                           |                    | 4.給付費等    | 等の加算等の届出       |           | 10.事業に関する        | 5質問          |            |
| ・ 113年度障害福祉<br>の基本報酬及び各<br>届出時について             | 1サービス豊<br>歴加算に係る   | 5.指定容量    | を申請について        |           | 11.申請許儀式         |              | ※ここを       |
| <ul> <li>指定理書児通所支</li> <li>定面際等の接限統</li> </ul> | 振動業者の指<br>語に称う終調   | 6.変更屬(    | THE            |           | 12.オンライン!        | 自清 (NEW)     | ジ下         |
| 1日間/~~/>ア                                      | AND IT ZOLAS       |           |                |           |                  |              |            |

① ′加算届の場合は、以下の URL からアクセスしてください。

(障害福祉サービス: <u>https://www.city.sasebo.lg.jp/hokenhukusi/sidouk/syogai\_kasan.html</u>) (障害児通所支援: <u>https://www.city.sasebo.lg.jp/hokenhukusi/sidouk/syogaiji\_kasan.html</u>)

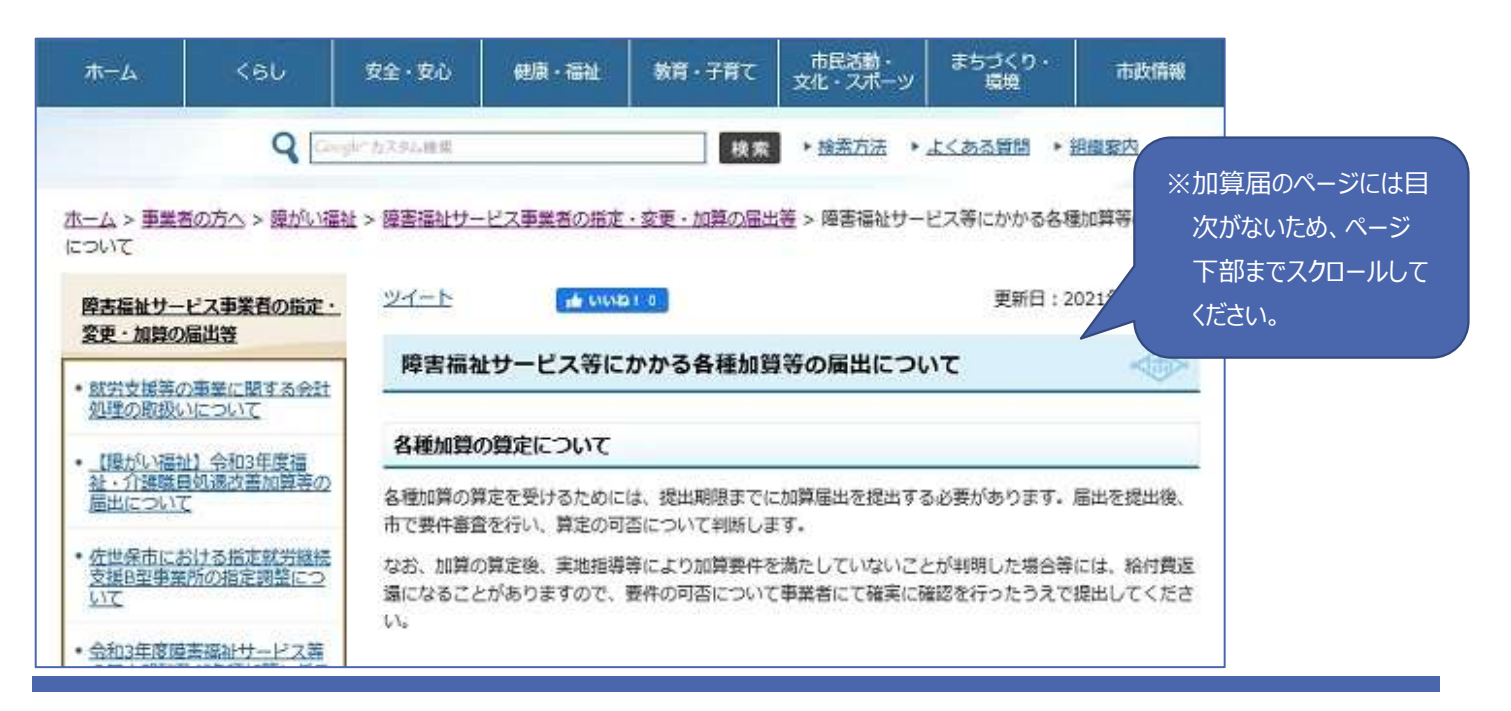

- ②ページ下部に、オンライン申請用の入り口を作成していますので、該当する申請又は届出の項目をクリックしてください。
   ※新規指定等の申請又は届出(加算届以外の手続)に関しては、該当ページ上部に目次を設けていますので、「オンライン申請」をクリックすると、ページ下部まで飛びます。
- ③該当ページ掲載している、「佐世保市オンライン申請に係る同意事項」を必ず確認したうえで、各種手続に係る入口 をクリックしてください。

| ▲ オンライン申請                                                               |                                           |                      |
|-------------------------------------------------------------------------|-------------------------------------------|----------------------|
| オンライン申請の利用方法について(佐世保                                                    | 市オンライン申請システム)                             |                      |
| <ul> <li>佐世保市オンライン申請システムとは(使い)</li> <li>佐世保市オンライン申請システムの値用方法</li> </ul> | 方など)                                      |                      |
| <ul> <li>佐世保市オンライン申請にかかる同意事項()</li> </ul>                               | <b>必ず確認してください</b>                         | ※必ず、同意事項を先に確認してください。 |
| 来宁予约                                                                    |                                           |                      |
| <ul> <li>オンライン申請を利用した未庁予約の注意事</li> </ul>                                | ığ                                        |                      |
| 来庁予約(事前相談等)                                                             |                                           |                      |
|                                                                         |                                           | ※各種手続に係るオンライン申請入口です。 |
| 新規指定申請・指定更新申請                                                           |                                           |                      |
| 居宅系サービス(居宅介護・重度訪問介護・行<br>動援護・同行援渡)                                      | 共同生活課助(介護サービス包括型・日中サー<br>ビス支援型・外部サービス利用型) |                      |
| 生活介護(単独型)                                                               | 就労移行支援(単独型)                               |                      |
| 自立訓練(條能訓練)(単独型)                                                         | 就労継続支援A型(単独型)                             |                      |
| 白立訓練(生活訓練)(単独型)                                                         | 就労継続支援B型(単独型)                             |                      |
| 相談系サービス(一般相談・計画相談・障害児<br>相談)                                            |                                           |                      |
| その他のサービス等については、現在作成中です。                                                 | (時期末定)                                    |                      |
| その他届出                                                                   |                                           |                      |
| 変更届                                                                     | 体止届                                       |                      |
| 廃止届                                                                     | 再開區                                       |                      |
|                                                                         | 障害者支援施設指定辞退届                              |                      |
| 障害福祉サービスに関する質問                                                          |                                           |                      |
| 障害福祉サービスに関する質問                                                          |                                           |                      |
|                                                                         |                                           |                      |

(2)オンライン申請システムへのユーザ登録

①オンライン申請ステムの認証画面に移りますので、「ログインして申請に進む」をクリックしてください。

| 【指導監査課】障害福祉サービス等抗<br>請(テスト01)                                                                        | 皆定申                                    |
|----------------------------------------------------------------------------------------------------|----------------------------------------|
| 佐世保市の「【指導監査課】障害福祉サービス等指定申請(テスト<br>ネット申請ページです。                                                        | 01) ا م                                |
| 【指導監査課】障害福祉サービス等指定申請(テスト01)とは<br>障害者総合支援法第29条第1項の規定に基づき、佐世保市長の指定を受<br>ための申請です。<br>制度詳細については <u>。</u> | ****る<br>※制度詳細は、前ページ(届出のページ)を指<br>します。 |
| ログインして申請に進む                                                                                          |                                        |
| ログインしていただくと、申請の一時保存ができるようになります。<br>OII                                                               |                                        |

②ログイン画面が表示されますので、初めて申請をする場合は、「Graffer アカウントを作成する」をクリックしてください。

|                           | Graffer<br>スマート申請                                                        |                                                             |
|---------------------------|--------------------------------------------------------------------------|-------------------------------------------------------------|
| G                         | Googleでログイン                                                              |                                                             |
| •                         | LINEでログイン                                                                |                                                             |
| 入力した信用が、GoogleまたはLINEに受信さ | Nac2:13:0214.                                                            |                                                             |
| メールアドレス em                | 建无线                                                                      | ※ 2 回目以降の申請等にあたっては、初回に登<br>録したメールアドレスとパスワードでログインしてく<br>ださい。 |
| NZO-K am                  |                                                                          |                                                             |
| パスワードを入力してください。           | Grafferアカウントでログイン                                                        |                                                             |
| Graffer                   | バスウードをあまれが場合リゼットすることができます。<br>アガウントNB的 [2]・プライバシーポリシー及び個人情報の取り扱いについて [2] |                                                             |
|                           | 上記に同意してサービスを利用する<br>Grafferアカウントを作成する                                    |                                                             |

③「姓」・「名」・「登録用メールアドレス」・「パスワード」を入力し、「Graffer アカウントを登録する」をクリックしてください。

|                     | <b>Graffer</b><br>スマート申請    |                                                    |
|---------------------|-----------------------------|----------------------------------------------------|
| G                   | Googleでログイン                 |                                                    |
| •                   | <b>UNEでログイン</b>             |                                                    |
| <b>姓</b><br>(社会福祉法人 | #加益<br><b>名</b><br>② ① 在世保市 | ※「姓」「名」は、法人名を入力してください。<br>(例:「姓:株式会社 名:しどうかんさ」など)  |
| 登録用メールアドレス<br>      |                             | ※メールアドレスは、法人のメールアドレスを登録し<br>てください、(東業所のメールアドレスを登録し |
| ляр-к<br>           |                             |                                                    |
| Golier)             | Grafferアカウントを登録する           | 3                                                  |
|                     | GallerTh22+118/027972       |                                                    |

④アカウントの仮登録完了画面が表示されますので、登録したメールアドレス宛に届いたメールを確認してください。

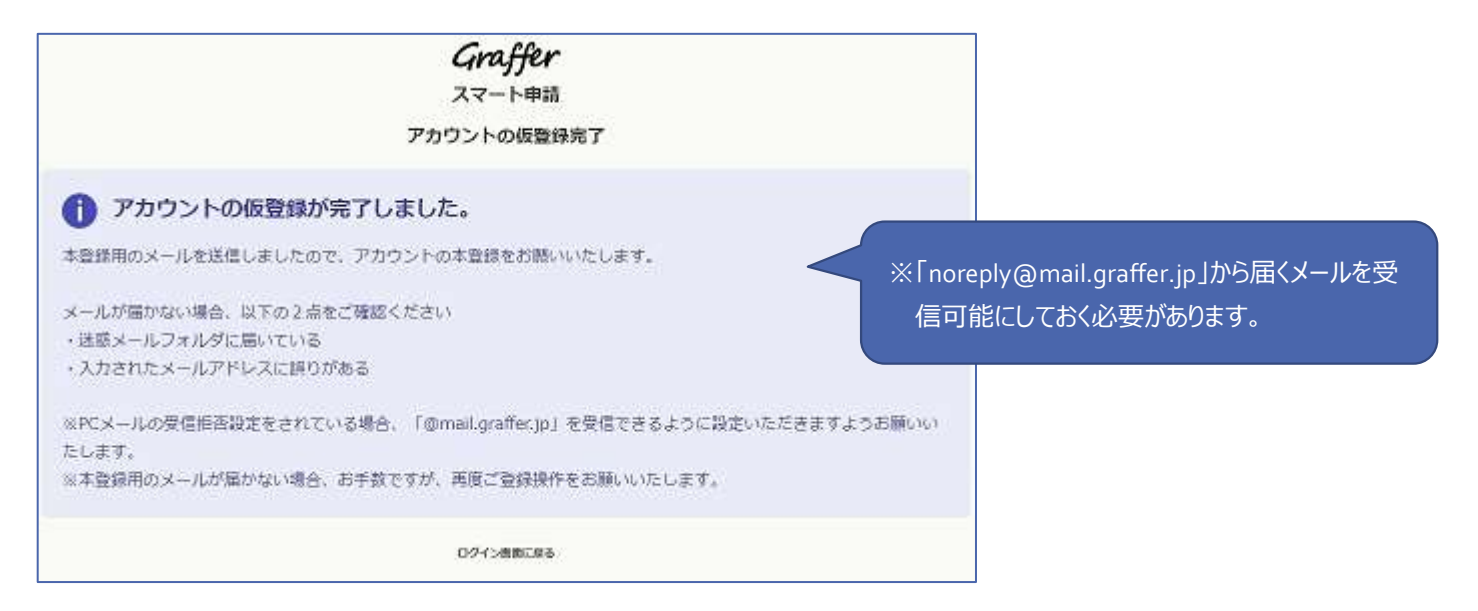

11-1\_★佐世保市オンライン申請システム\_使用マニュアル【利用者登録編:完成】.docx

⑤登録したメールアドレス宛に、本登録メールが届きますので、メール本文に記載してある本登録用の URL にアクセスしてください。

| Grafferのサービス利用アカウントの仮登録が完了しました。<br>以下のURLをクリックすることでアカウントの本登録が完了します。                                              |       |
|----------------------------------------------------------------------------------------------------|-------|
| bttps///. the second second second second second second second second second second second second second second  |       |
| 引き続きサービスをご利用ください。                                                                                                |       |
| ※本メールにお心当たりの無い方は、 <u>support@graffer.p</u> までご連絡いただけますと幸いです。<br>※本メールは自動送信です。このメールにご返信いただいてもお答えする事ができませんのでご了承くださ | l, io |
| 株式会社 Graffer                                                                                                    |       |
| https://graffer.jp/<br><u>Copyright</u> © Graffer, Inc.                                                          |       |

⑥URL にアクセスすると、本登録が完了し、ログイン画面に移りますので、ログインしてご使用ください。

|                                      | Graffer                                                                                                    |     |
|--------------------------------------|----------------------------------------------------------------------------------------------------|-----|
|                                      | スマート申請                                                                                                    |     |
| G                                    | Googleでログイン                                                                                                    |     |
| •                                    | LINEでログイン                                                                                                    |     |
| 入力した信頼が、GoogleまたはLINEに               | Wernallia oft.                                                                                                    |     |
|                                      | 建先就                                                                                                    |     |
| メールアドレス 🚳                            |                                                                                                    |     |
|                                      |                                                                                                    | (1) |
| し<br>メールアドレスを入力してください                | N)                                                                                                    |     |
|                                      |                                                                                                    |     |
| バスワード おま                             |                                                                                                    |     |
| バスワード em                             |                                                                                                    | 0   |
| バスワード asa<br>(<br>パスワードを入力してください。    |                                                                                                    | 1   |
| <b>パスワード 238</b><br>/パスワードを入力してください。 | Grafferアカワントモログイン                                                                                                  | 1   |
| パスワード 238<br>//スワードを入力してください。        | Grafferアカウント・モログ・イン<br>バスウードをあまわり後日 <u>リゼット</u> をすることができます。                                                        | ()  |
| <b>パスワード 33</b><br>//スワードを入力してください。  | Califorアカウント・モログイン<br>バスワードをあまわり得るリゼットすることができます。<br>SemerアカウントARD 〇・プライバシーポリシー及び個人情報の取り扱いについて 〇                    | ()  |
| パスワード 233<br>/パスワードを入力してください。        | Graifferアカウントでログイン<br>バスワードをあちわり場合リゼットすることができます。<br>Generアカウント規約 〇・プライバシーポリシー及び個人情報の取り扱いについて 〇<br>上記に発見してサービスを利用する |     |

以上